## CARTA ALIR PERMOHONAN BARU PELEKAT KENDERAAN SECARA ATAS TALIAN

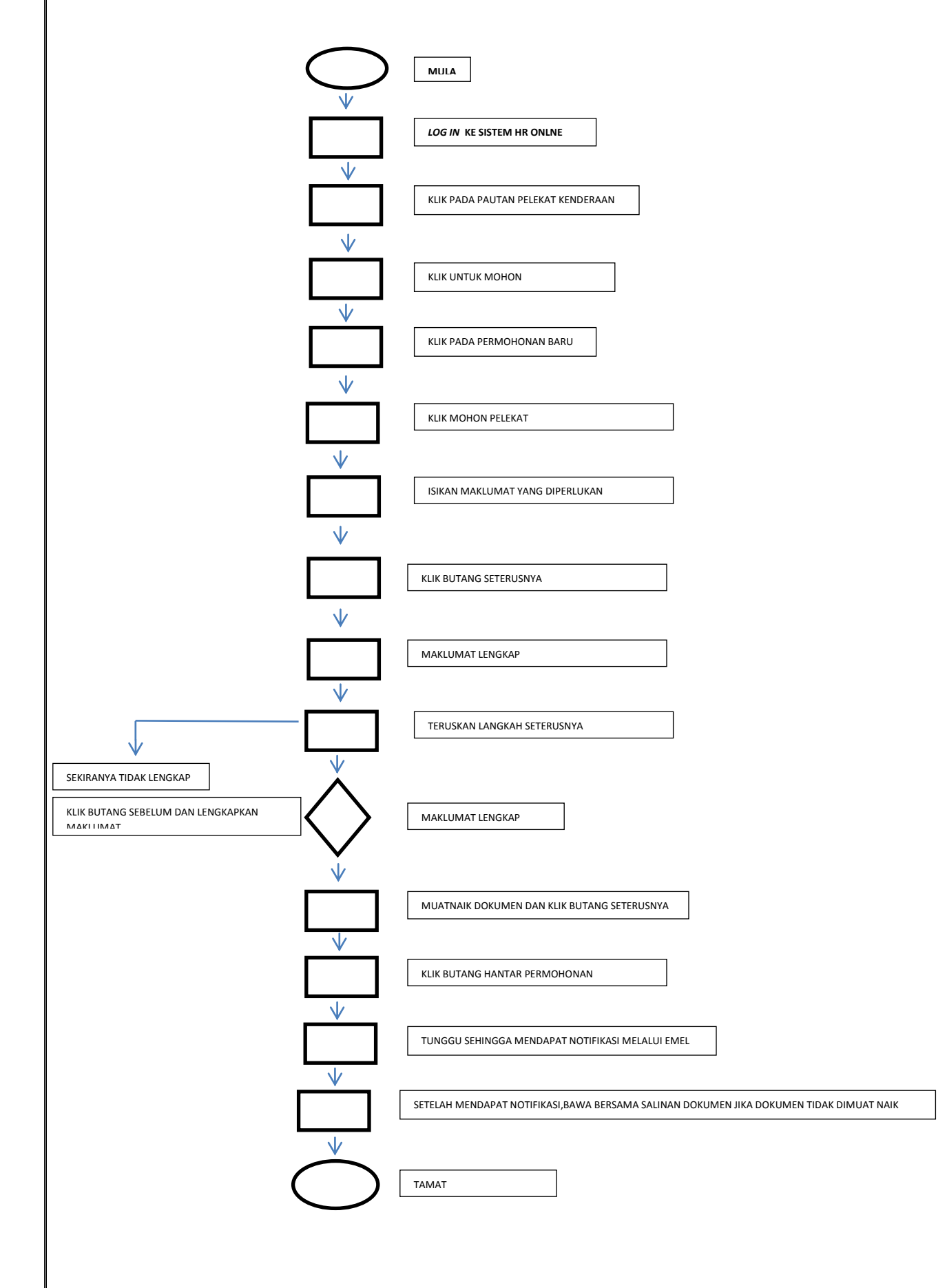